### **Employee Self Service**

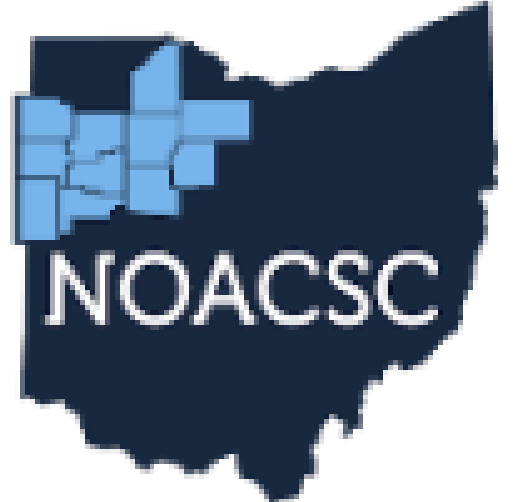

### Northwest Ohio Area Computer Services Cooperative

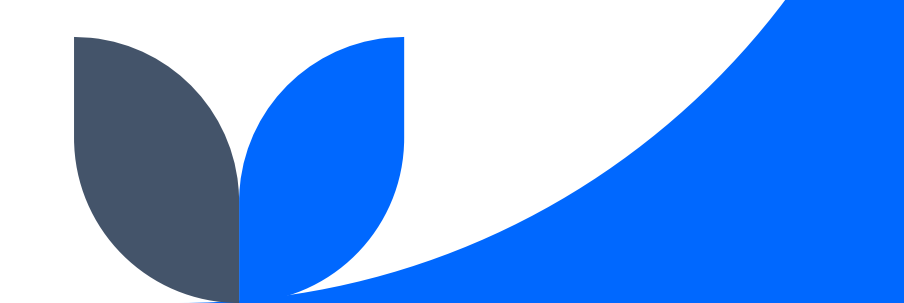

## **District ESS Links**

| Home 🔻                         | Services 🔻   | Traini | ng & Events | Support          |
|--------------------------------|--------------|--------|-------------|------------------|
| Services                       | STUDENT SEF  | RVICES |             | ŦŤ               |
| Loope 1                        | FISCAL SERVI | ICES   |             | // FISCAL LINKS  |
|                                | NETWORK SE   | RVICES |             | FISCAL AND EMIS  |
|                                | LIBRARY SER  | VICES  |             | EMPLOYEE SELF SI |
| Student Services               |              |        |             | KIOSK            |
| The Student Services team      |              |        | Our skilled | NOACSC EMPLOYE   |
| provides support and           |              | 9      | statewide r | REDESIGN         |
| professional development       |              |        | professior  | REDESIGN         |
| opportunities for ProgressBook |              | F      | ProgressBc  | VWASIG           |
| and PowerSchool Student        |              |        | Student In  |                  |
|                                |              |        |             |                  |

| // FISCAL LINKS               |
|-------------------------------|
| FISCAL AND EMIS DOCUMENTATION |
| EMPLOYEE SELF SERVICE         |
| KIOSK                         |
| NOACSC EMPLOYEE FORMS         |
| REDESIGN                      |
| VWASIG                        |
|                               |

#### **NOACSC Links**

- Authorization Access Form
- O Data Collector
- Obstrict Redesign Sites
- Semissing Content of the editor of the editor of the edi
- Siscal Archive (Classic Archived Reports)
- MCOECN Employee Kiosk
- State Auditors Web GAAP
- **O** Report Repository

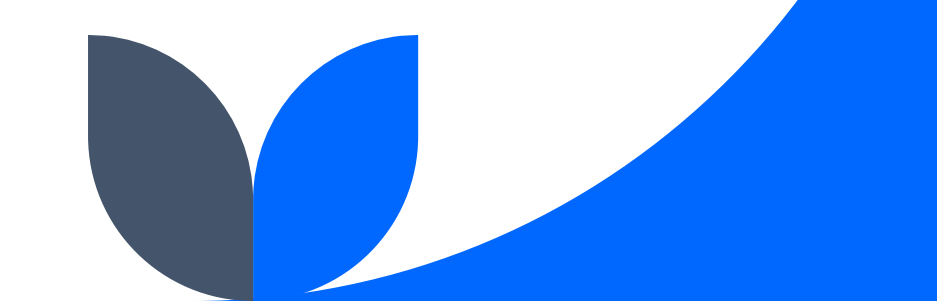

### Login/Forgot Password

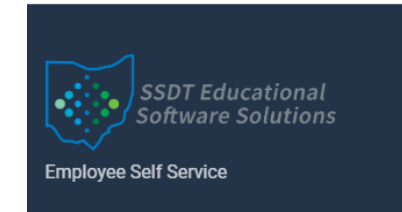

#### Log in

#### 

Employees logging in for the first time will click Forgot password. They will use their username and be prompted to change their password.

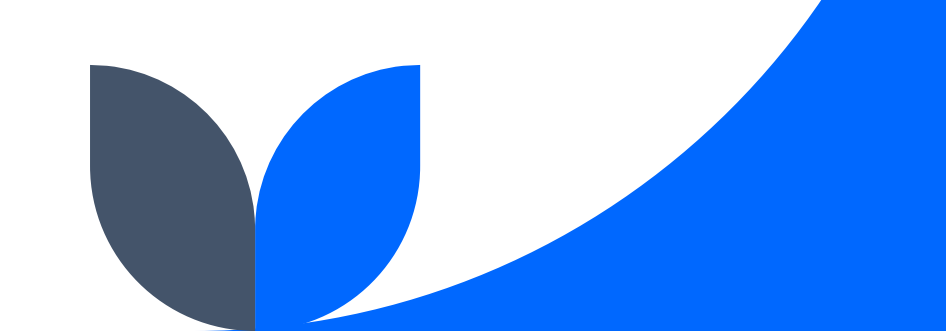

### **Register User**

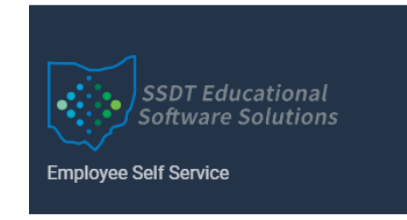

#### Log in

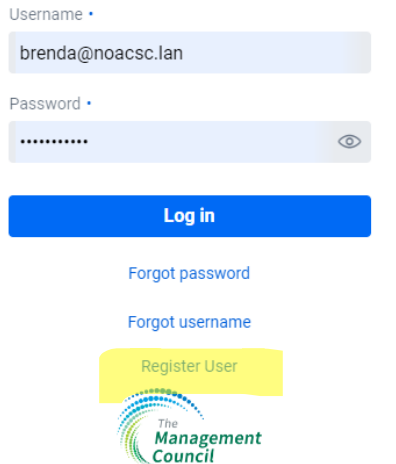

New employees may create their username and password themselves by clicking on Register User. They will need their username, employee number, and email address.

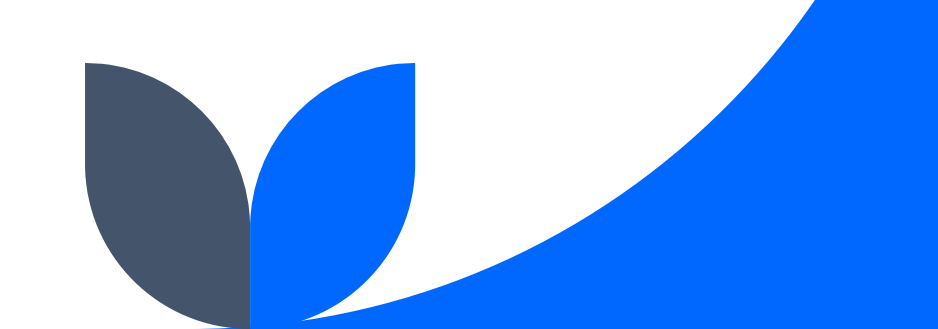

### **Employee Self Service - Home**

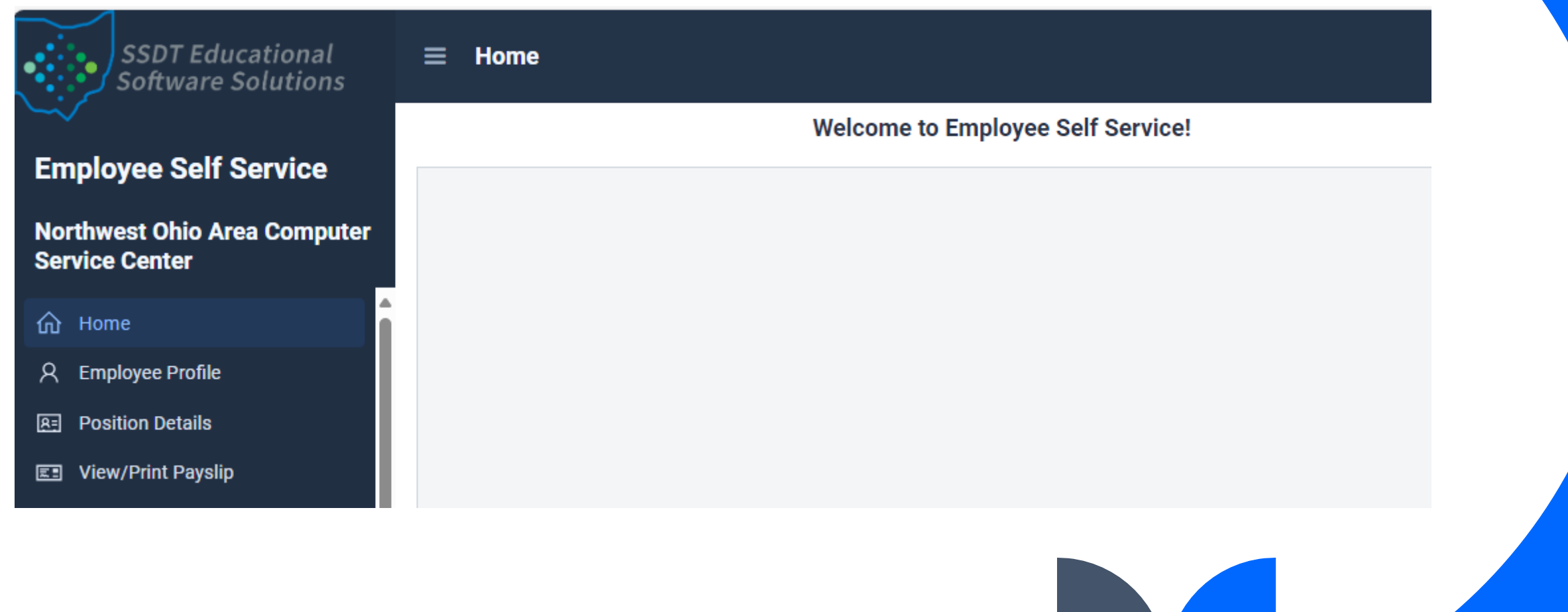

## **Employee Profile**

#### **Employee Profile**

**Create New Data Change Request** 

Profile Contact Info Dates Qualifications

#### Identification Information

| Employee Number | 1 | State Certification ID |
|-----------------|---|------------------------|
| ANON1616        |   | OH6746207              |
|                 |   |                        |

#### Name

| First | Name |
|-------|------|
| (     |      |
| D     |      |

Ronald

Middle Name John

Legal Middle Name

John

Legal First Name

Ronald

Ethnicity

#### **Other Information**

Information has not been recollected

| Gender | Marital Status |        |  |  |
|--------|----------------|--------|--|--|
| Male   | ~              | Single |  |  |

Last Name Burch

| Legal Last Name |  |
|-----------------|--|
| Burch           |  |
|                 |  |

Spouse First Name Melody

#### OSDI District Code

2606

### Suffix

Legal Suffix

Date of Birth 8/26/1950

#### Sub Days

### **Position Details**

| Position I                        | Details                                        |                |              |           |          |                     |           |              |              |            | 3         |
|-----------------------------------|------------------------------------------------|----------------|--------------|-----------|----------|---------------------|-----------|--------------|--------------|------------|-----------|
| > 1 - Secretary                   | > 1 - Secretary                                |                |              |           |          |                     |           |              |              |            |           |
| > 2 - Driver                      |                                                |                |              |           |          |                     |           |              |              |            |           |
|                                   |                                                |                |              |           |          |                     |           |              |              |            |           |
| <ul> <li>1 - Secretary</li> </ul> |                                                |                |              |           |          |                     |           |              |              |            |           |
| Building Code                     |                                                |                |              |           |          | Depart              | ment Code |              |              |            |           |
| 301 - 301                         |                                                |                |              |           |          | 650 - 650           |           |              |              |            |           |
| Supervisor Name                   |                                                |                |              |           |          | Supervisor Email    |           |              |              |            |           |
| Nicole Joyce                      |                                                |                |              |           |          | joyce@example.org   |           |              |              |            |           |
| Position Hire Date                |                                                |                |              |           |          | Position Start Date |           |              |              |            |           |
| 02/22/1987                        |                                                |                |              |           |          | 08/20/2012          |           |              |              |            |           |
| Leave Eligibility                 | Leave Eligibility 🔽 Sick 🔽 Personal 📃 Vacation |                |              |           |          |                     |           |              |              |            |           |
| Status                            | Туре                                           | Pay Per Period | Contract Amo | Work Days | Pay Unit |                     | Pay Rate  | Retire Hours | Hours in Day | Start Date | Stop Date |
| Active                            | LEGACY                                         | 1819.08        | 47296.00     | 183       | DAILY    |                     | 258.45    | 0.00         | 7.00         | 2020-08-17 |           |

# **View/Print Payslip**

| ≡ P | ayslip |            |                | 3 |
|-----|--------|------------|----------------|---|
|     |        | Pay Date 👻 | Check Number 🗢 | * |
|     |        | Filter     | Filter         |   |
| *   |        | 2021-12-24 | 1001195        |   |
| *   |        | 2021-12-10 | 1001066        |   |
| *   | Z      | 2021-11-26 | 1000969        |   |
| *   | Ľ      | 2021-11-12 | 1000803        |   |

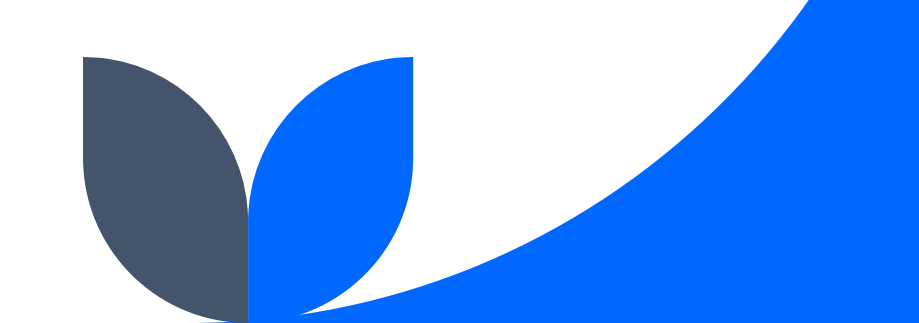

### View/Print W2

| ≡ \ | /iew/Pr | int W2 |                |
|-----|---------|--------|----------------|
|     |         | Year   | Control Number |
| *   | Ľ       | 2021   | 233            |

| Copy C for EMPLOYEE'S RECORD<br>(See Notice to Employee on back of Co | 6<br>(p: B.)             | 2021                       | OMB No.<br>1545-0008 | Copy II 1<br>PEDER/                      | Es Be Filed With Employee'<br>M. Tax Beturn | N                          | 2021                                                                                                    | OMB No.<br>1545-008 |  |
|-----------------------------------------------------------------------|--------------------------|----------------------------|----------------------|------------------------------------------|---------------------------------------------|----------------------------|----------------------------------------------------------------------------------------------------|---------------------|--|
| a Employee sec. sec. m.                                               | Wages, tips, other comp. | 2 Federal incesse tax with | Mar M                | a Emple                                  | YOC HIRL, NO. 180.                          | I Wages, tips, other comp. | 2 Foleral income tax with                                                                                      | Mechal              |  |
| 000-00-0000                                                           | 42569.49                 | Party Investor by all      | 2214.95              | 000                                      | -00-0000                                    | 42569.49                   | The state of the second second second second second second second second second second second second second se | 2214.95             |  |
|                                                                       | 3 Social Scearity wages  | + SHORE SCORED IN MIR      | 8650                 |                                          |                                             | 3 Social Scearity wages    | + Secon Secondy its wat                                                                                        | 10.710              |  |
| b Employer ID number (ED)                                             |                          |                            |                      | b Englis                                 | ser Danaber (ED)                            |                            |                                                                                                    |                     |  |
| 31-1667973                                                            | 49349.62                 | 6 Medicare tax withheld    | 715.64               | 31-                                      | 1667973                                     | 49349.62                   | 6 Medicare fac withheld                                                                                        | 715.64              |  |
| CEmployer's name, address, and ZIP code<br>TUCKER (DEMO) SCHOOLS      |                          |                            |                      |                                          | TER (DEMO) S                                | CHOOLS                     |                                                                                                    |                     |  |
| 1795 RAINS PARK                                                       |                          |                            |                      | 1795                                     | RAINS PARK                                  |                            |                                                                                                    |                     |  |
| PATTERSON OHIO 4                                                      | 5084                     |                            |                      | PATT                                     | ERSON OHIO                                  | 45084                      |                                                                                                    |                     |  |
| d Cantral an aiber                                                    | 0000                     | 233                        |                      | d Castral samber 0000233                 |                                             |                            |                                                                                                    |                     |  |
| e Employee's name, address, and ZIP                                   | rade                     |                            |                      | e Employee's name, address, and ZIP code |                                             |                            |                                                                                                    |                     |  |
| BRENT C HURST                                                         |                          |                            |                      | BREN                                     | T C HURST                                   |                            |                                                                                                    |                     |  |
| 740 MARK COURT<br>MORGAN OH 42553                                     |                          |                            |                      | 740 MARK COURT<br>MORGAN ON 42553        |                                             |                            |                                                                                                    |                     |  |
| 7 Social security tips                                                | 8 Allocated tips         | 9                          |                      | 7 Social security tips 8 Allocated tips  |                                             | 8 Allocated fips           | 3                                                                                                    |                     |  |
| 10 Dependent care benefits                                            | 11 Nonqualified plans    | 12a Coda                   |                      | 10 Depar                                 | dent care benefits                          | 11 Nonqualified plans      | 12a Cede                                                                                                    |                     |  |
| 13 Statutory employee                                                 | 14 Other                 | 12b Code                   |                      | 13 Statu                                 | tory caupleyee                              | HOther                     | 12b Ceds                                                                                                    |                     |  |
| Referencei plan                                                       | -                        | 12: Cole                   |                      | Retire                                   | ment plan                                   | -                          | 12e Code                                                                                                    |                     |  |
| x                                                                     |                          |                            |                      |                                          | x                                           |                            |                                                                                                    |                     |  |
| Third-party sick pay                                                  | 1                        | 12d Code                   |                      | Third                                    | party sick pay                              | 7                          | 124 Cede                                                                                                    |                     |  |
| OH 47-0914600                                                         | 42569.49                 |                            | 988.50               | OH                                       | 47-0914600                                  | 42569.49                   |                                                                                                    | 988.50              |  |
|                                                                       |                          |                            |                      |                                          |                                             |                            |                                                                                                    |                     |  |
| 15 Mate Employer's state 10 F                                         | 26 Male wages, Eps, els. | 17 Male means fax          |                      | 15 State                                 | Employer's state ID-I                       | Do Made mages, Eps, etc.   | 17 Male mesme fax                                                                                              |                     |  |
| 18 Local wages, taps, etc.                                            | 77 Local moetine las     | 20 Locality name           |                      | 13 Local                                 | wages, tips, rik.                           | By Local income fax        | 20 Locality name                                                                                               |                     |  |

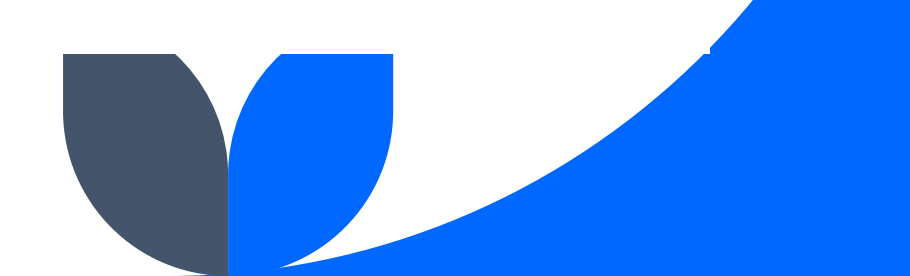

# **Adding Users**

Select Users

Click Create once on the grid

|                         |                                                                                                    |                                                                                                    | $\sim$                                                                 |
|-------------------------|----------------------------------------------------------------------------------------------------|----------------------------------------------------------------------------------------------------|------------------------------------------------------------------------|
| Middle Name             |                                                                                                    |                                                                                                    |                                                                        |
|                         |                                                                                                    |                                                                                                    |                                                                        |
| Suffix Name             |                                                                                                    |                                                                                                    |                                                                        |
|                         |                                                                                                    |                                                                                                    |                                                                        |
| Username •              |                                                                                                    |                                                                                                    |                                                                        |
| AAllison                |                                                                                                    |                                                                                                    |                                                                        |
|                         |                                                                                                    |                                                                                                    |                                                                        |
| Locked                  |                                                                                                    |                                                                                                    |                                                                        |
| External Authentication |                                                                                                    |                                                                                                    |                                                                        |
| Password Expiration     |                                                                                                    |                                                                                                    |                                                                        |
|                         | m                                                                                                    |                                                                                                    | 0                                                                      |
| Created                 |                                                                                                    |                                                                                                    |                                                                        |
| 5/2/2024                | 10:18 AM                                                                                                    |                                                                                                    |                                                                        |
|                         |                                                                                                    |                                                                                                    |                                                                        |
|                         |                                                                                                    |                                                                                                    |                                                                        |
|                         |                                                                                                    |                                                                                                    |                                                                        |
|                         |                                                                                                    |                                                                                                    | ~                                                                      |
|                         |                                                                                                    | O Cancel                                                                                                    | ✓ Creat                                                                |
|                         | Middle Name Suffix Name Username • AAllison Locked External Authentication Password Expiration Created S/2/2024 | Middle Name Suffix Name Username • AAllison Locked External Authentication Password Expiration Created 5/2/2024 10:18 AM | Middle Name Suffix Name Username • AAllison  Created S/2/2024 10:18 AM |

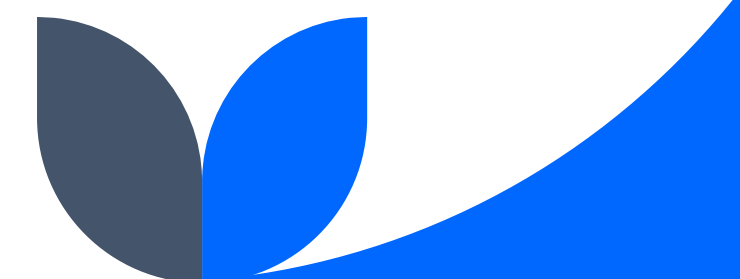

# **User Profile**

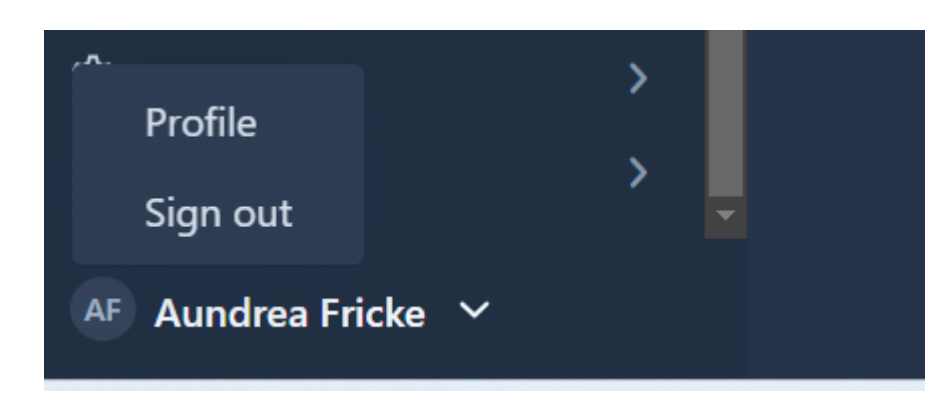

- Option to set default start and stop time
- Option to set to dark mode
- Option to put in default phone number

| Default Leave Request Phone Number |         |             |          |    |   |  |  |  |  |  |  |
|------------------------------------|---------|-------------|----------|----|---|--|--|--|--|--|--|
|                                    |         |             |          |    |   |  |  |  |  |  |  |
|                                    |         |             |          |    |   |  |  |  |  |  |  |
|                                    |         |             |          |    |   |  |  |  |  |  |  |
| 6 · 6 (                            |         |             |          |    |   |  |  |  |  |  |  |
| Set Defau                          | It Leav | e Start Tin | ne       |    |   |  |  |  |  |  |  |
| 08                                 | ~       | 00          | ~        | AM | ~ |  |  |  |  |  |  |
|                                    |         |             |          |    |   |  |  |  |  |  |  |
| Roles                              |         |             |          |    |   |  |  |  |  |  |  |
|                                    |         |             |          |    |   |  |  |  |  |  |  |
| User                               |         |             |          |    |   |  |  |  |  |  |  |
| Admir                              | 1       |             |          |    |   |  |  |  |  |  |  |
|                                    |         |             |          |    |   |  |  |  |  |  |  |
| Save                               |         | Reset F     | Password |    |   |  |  |  |  |  |  |
|                                    |         |             |          |    |   |  |  |  |  |  |  |

Dark Mode
 Opt Out of Leave Request Emails?
 Opt Out of Timesheet Emails?
 Set Default Leave Stop Time
 04 ~ 00 ~ PM ~

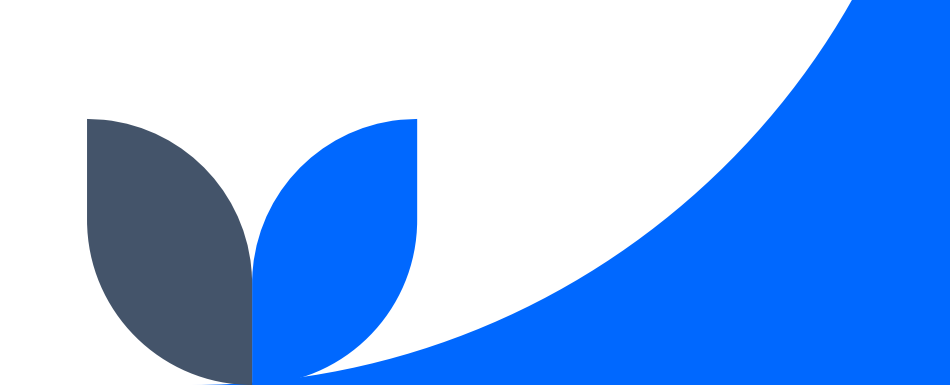

# Groups/Group Chains (Workflows)

Group – Groups are made up of users within the ESS System who are responsible for approving and/or receiving notification of a leave request or Timesheet. Once a group is created, it can be added to a Group Chain

Group Chain – A group chain defines the leave or timesheet approval workflow by linking selected (approver)

Groups with specified employees, groups, departments, etc. that are included in the workflow.

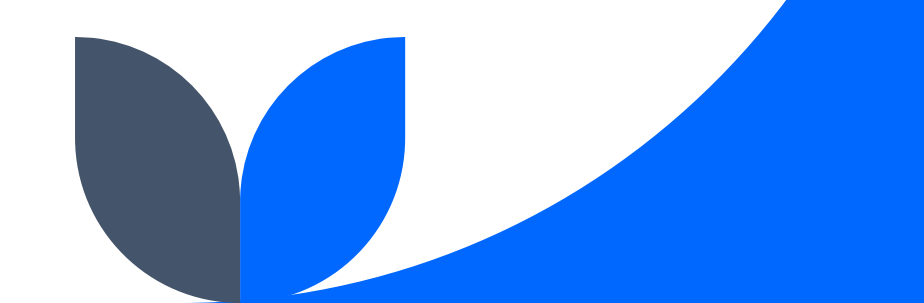

## **Export to USPS**

Leave Requests > Export Leave Requests Select Start/End Dates Click Export Leave Requests

| Export Leave Request         |        |
|------------------------------|--------|
| Export Method:               |        |
| <ul> <li>CSV File</li> </ul> |        |
| Direct to USPS               |        |
|                              |        |
| ⊘ Cancel                     | Export |

#### Two Options to export

- CSV-File you will load into USPS (Same process as Kiosk)
   OR
- Direct to USPS This sends it automatically to USPS and you will not need to import absence days

# Thank you

Email: <u>fiscal.support@noacsc.org</u> 419-228-7417

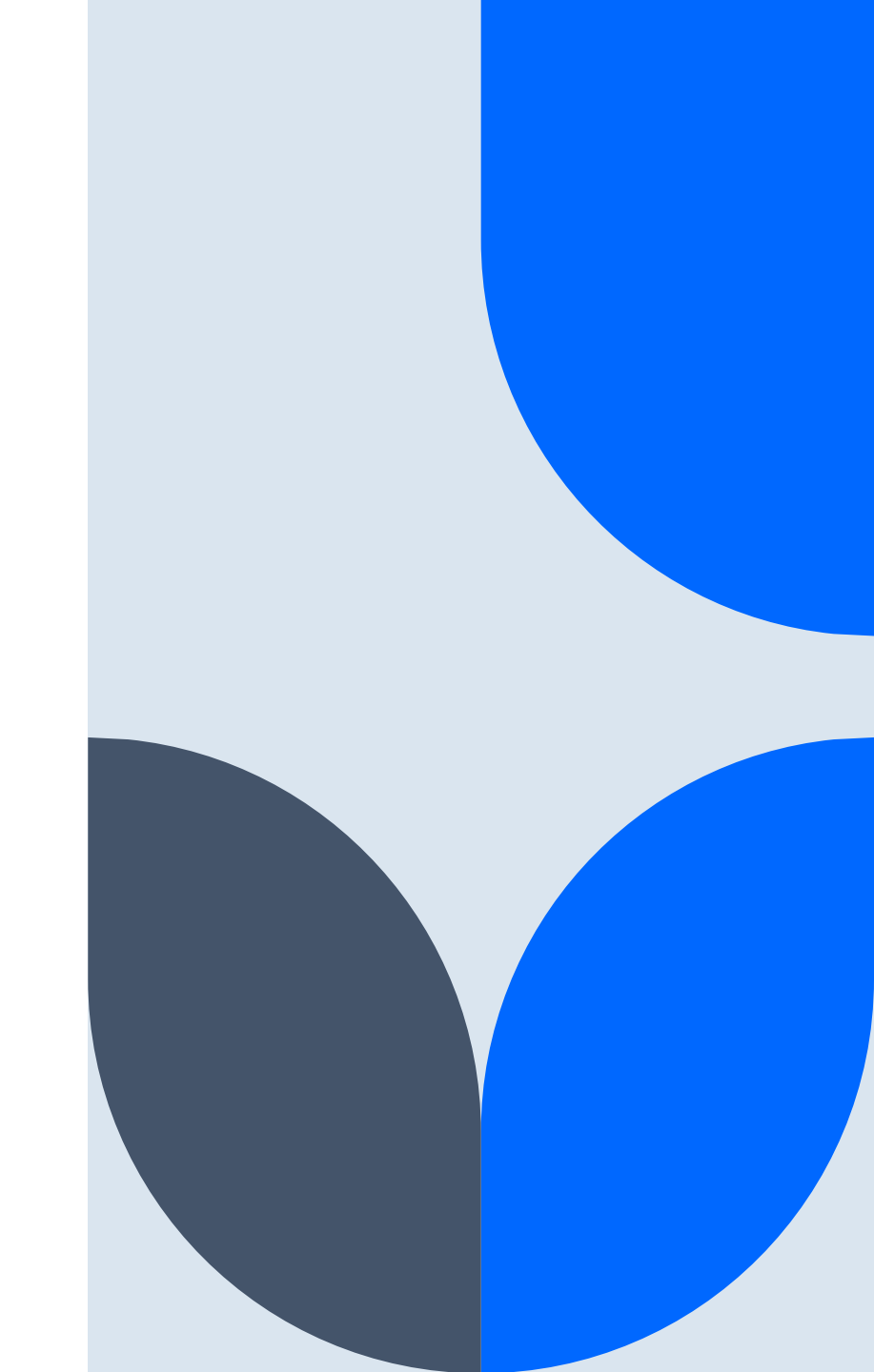